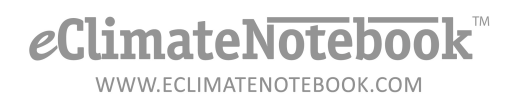

## How Do I Format My Flash Drive in Windows 7?

- 1. Insert the drive into a USB port on your computer.
- 2. If you see an "Autoplay" window pop up when you insert the Flash Drive that says "Removable Disk" and a drive letter, click on "Open Folder to View Files"

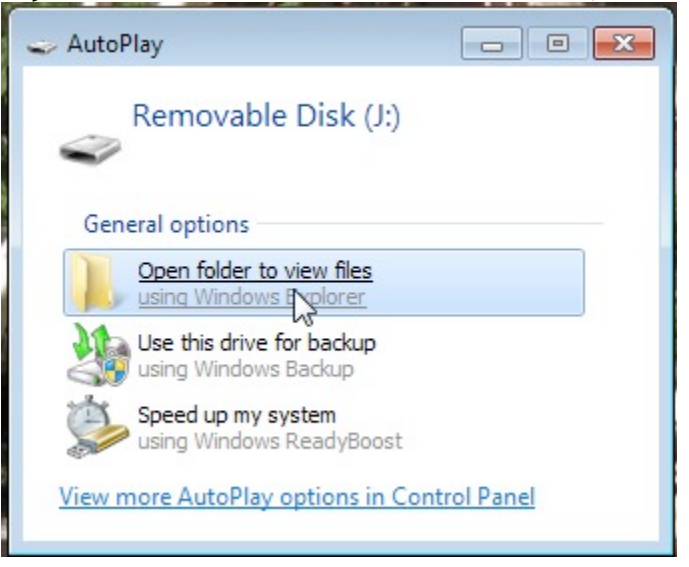

3. If the Autoplay window does not come up, click on Start  $\rightarrow$  Computer

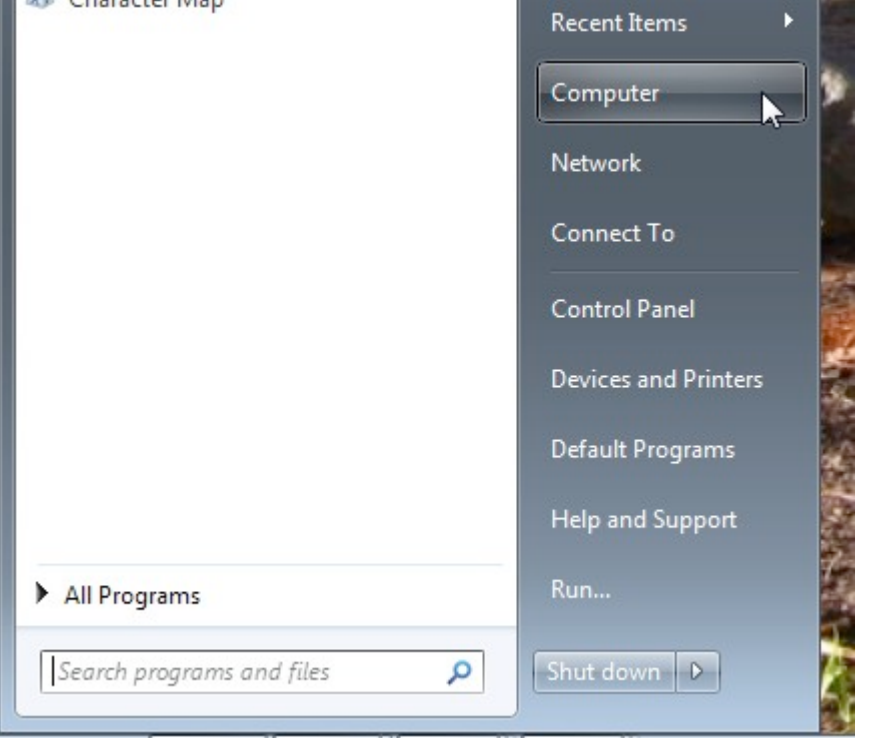

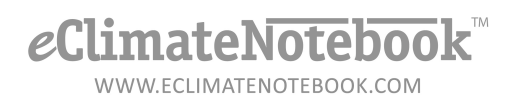

- 4. Copy all the files from the drive onto your desktop so that you have a backup of the files (reformatting erases the drive)
- 5. Right-click on the flash drive icon (from the desktop or My Computer dialog)
- 6. Choose "Format"

| Capacity:     |                        |       |
|---------------|------------------------|-------|
| 1.87 GB       |                        |       |
| File system   |                        |       |
| FAT32         |                        |       |
| Allocation un | it <mark>s</mark> ize  |       |
| 4096 bytes    |                        |       |
|               |                        |       |
| Format opt    | uons                   |       |
| Create        | an MS-DOS startup disk |       |
|               |                        |       |
|               |                        |       |
|               |                        |       |
|               | Start N                | Close |

- 7. Under "file system" choose "FAT32"
- 8. If the "Quick Format" option is not checked, the reformatting process could take several minutes. Click on "Start"

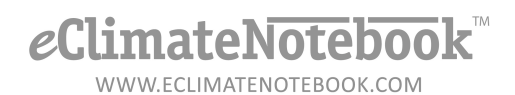

9. When the format process is completed, click on "OK"

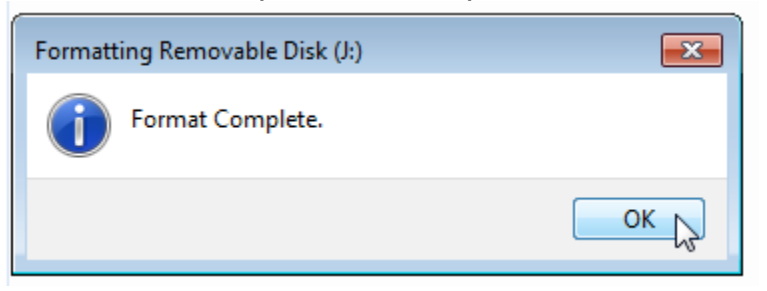

10. Click on "Close" to complete the process

| <u></u>                                                                    |  |  |  |  |  |
|----------------------------------------------------------------------------|--|--|--|--|--|
| Format Removable Disk (J:)                                                 |  |  |  |  |  |
| Capacity:                                                                  |  |  |  |  |  |
| 1.87 GB 👻                                                                  |  |  |  |  |  |
| File system                                                                |  |  |  |  |  |
| FAT32                                                                      |  |  |  |  |  |
| Allocation unit size                                                       |  |  |  |  |  |
| 4096 bytes 🔹                                                               |  |  |  |  |  |
| Restore device defaults Volume label                                       |  |  |  |  |  |
| Format options          Quick Format         Create an MS-DOS startup disk |  |  |  |  |  |
| Start Close                                                                |  |  |  |  |  |

*e*ClimateNotebook™ www.eclimateNotebook.com

11. To properly remove the flash drive, right-click on the Drive and select "Eject"

| Removable Diale (b) |    |                                    |   |  |
|---------------------|----|------------------------------------|---|--|
| 🛛 🖵 Angie           |    | Expand                             |   |  |
| D 🖵 CIAS T          | s  | Shared Folder Synchronization      | • |  |
|                     |    | Open in new window                 |   |  |
| 🛛 학 Networl         |    | Turn on BitLocker                  |   |  |
|                     |    | Share with                         | • |  |
|                     |    | Open as Portable Device            |   |  |
|                     | 16 | Combine supported files in Acrobat |   |  |
|                     |    | Identity Finder                    | • |  |
| $\leq$              | ۵  | Scan for threats                   |   |  |
|                     |    | Format                             |   |  |
|                     |    | Eject                              |   |  |
| THE OWNER           |    | Cut K3                             |   |  |
|                     |    | Сору                               |   |  |
|                     |    | Rename                             |   |  |
| Can Ca              |    | New                                | • |  |
|                     |    | Properties                         |   |  |

12. You will see a message pop up in the lower right-hand corner saying "Safe To Remove Hardware." Remove the flash drive from your computer.